# How to limit the number of records in a report page

[Version 2.0]

Dolly [15/08/2018]

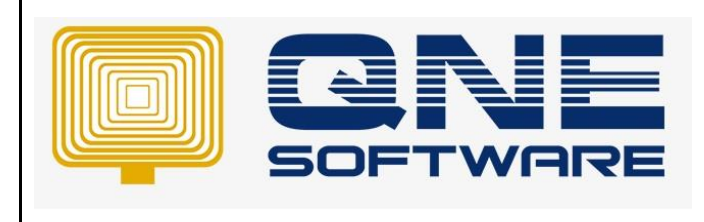

| REV. No | Nature of Change | Prepared By | Prepared Date | Reviewed &<br>Approved by |
|---------|------------------|-------------|---------------|---------------------------|
| 1.0     | Created          | Dolly       | 30/03/2015    |                           |
| 2.0     | Revised          | Jason       | 15/08/2018    |                           |
|         |                  |             |               |                           |
|         |                  |             |               |                           |
|         |                  |             |               |                           |
|         |                  |             |               |                           |
|         |                  |             |               |                           |
|         |                  |             |               |                           |
|         |                  |             |               |                           |
|         |                  |             |               |                           |
|         |                  |             |               |                           |
|         |                  |             |               |                           |
|         |                  |             |               |                           |

Doc No : 1

**Amendment Record** 

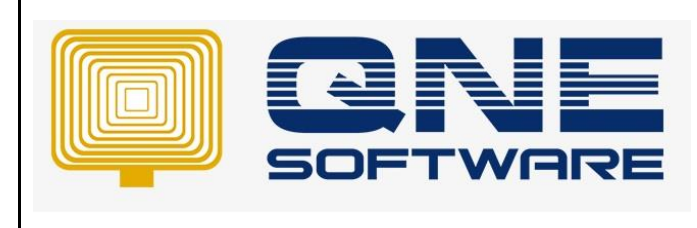

Product : QNE Optimum

Doc No : 1

Page No: 2 of 3

### SCENARIO

Limit row of Stock Item show per page

This guide is applicable to those batch category reports only.

For listing category, please check the data source;

if [POS] field exist, and then you can follow this example too.

## SOLUTION

Required field in the report's data source:

| Field List                | <b>д &gt;</b> |
|---------------------------|---------------|
| JalesInv                  |               |
| Files                     | - 1           |
| Matched Data Collect      | tion          |
| 🔺 🧰 Sales Invoice Details | Colle         |
| Cost Centre               |               |
| Department                | - 1           |
| GLAccount                 | - 1           |
| Project                   | - 1           |
| Sales Invoice             | - 1           |
| Stock                     | - 1           |
| Stock Location            | _             |
| Fax Code                  | - 1           |
| Transfer From             | - 1           |
| NOM                       | - 1           |
| ab #                      | - 1           |
| Amount                    | - 1           |
| Amount Local              |               |
| Bundled Transact          | ion Ic        |
| ab Description            |               |
| ab Discount               |               |
| 123 Discount Amount       |               |
| 123 Discount Amount       | Loca          |
| ab Further Desc           |               |
| Id Id                     |               |
| Is Bundled                |               |
| Is Sub Item               |               |
| IsPageBreak               |               |
| ab Item Type Code         |               |
| 123 Min Price             |               |
| 123 Net Amount            |               |
| Net Amount Loca           |               |
| 123 Pos                   |               |
| 123 Qty                   | 1.0           |
| ab Reference No           |               |

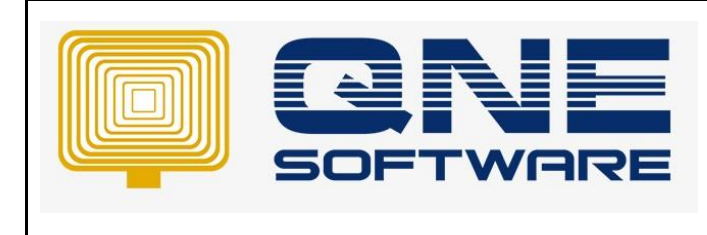

Product : QNE Optimum

Doc No : 1

Version: 2.00

For this tutorial, I'm using Sales -> Batch Reports -> Sales Invoice.

Go to design and amend <SR>01 report format.

1. Add new calculated field as below:

| Members:                                 | IsPageBreak properties:  |                                  |
|------------------------------------------|--------------------------|----------------------------------|
| 0 TotalStandardRated<br>1 TotalZeroBated | <b>  ●              </b> |                                  |
| 2 TotalExempt                            | Behavior                 |                                  |
| 3 TotalOutOfScope                        | ▷ Scripts                | (Calculated Field Scripts)       |
| 5 IsPageBreak                            | Data Member              | Sales Invoice Details Collection |
|                                          | Data Source              | (none)                           |
|                                          | Expression               | [Pos] % 20 == 1 And [Pos] != 1   |
|                                          | Field Type               | Boolean                          |
|                                          | Design                   |                                  |
|                                          | (Name)                   | lsPageBreak                      |
|                                          |                          |                                  |
|                                          |                          |                                  |
| Add Remove                               |                          |                                  |
|                                          |                          |                                  |

Data Member: Sales Invoice Details Collection

Field Type: Boolean Name: IsPageBreak

Use this formula for the Expression field:

[Pos] % [Number\_Of\_Records\_In\_1\_Page] == 1 And [Pos] != 1

E.g.: (to print 20 records only in 1 page)

[Pos] % 20 == 1 And [Pos] != 1

|  | QNE TIPS              |                 |
|--|-----------------------|-----------------|
|  | Product : QNE Optimum | Version: 2.00   |
|  | Doc No : 1            | Page No: 4 of 3 |

2. Add the page break control in the report's designer, the control should be added in the detail band:

| ndard Controls 🔿                                                                                                    | CompanyProfile     A                                                                                                    | ·                                                                                                    |                                                                                                    |                                                                                                    |                                                                                |                                                                                                    | Report Explorer                                                                                                    |                                                                                  |
|----------------------------------------------------------------------------------------------------|----------------------------------------------------------------------------------------------------|----------------------------------------------------------------------------------------------------|----------------------------------------------------------------------------------------------------|----------------------------------------------------------------------------------------------------|--------------------------------------------------------------------------------|----------------------------------------------------------------------------------------------------|----------------------------------------------------------------------------------------------------|----------------------------------------------------------------------------------|
| Painter                                                                                                    | 4 3965LDY                                                                                                    | 1                                                                                                    |                                                                                                    |                                                                                                    | 6                                                                              | · · · · · · · · · · · · · · · · · · ·                                                                                                    | A Calestinucice                                                                                                    |                                                                                  |
|                                                                                                    | > TT Fies                                                                                                    |                                                                                                    |                                                                                                    |                                                                                                    |                                                                                |                                                                                                    | a Diageneader                                                                                                    |                                                                                  |
| Filter Info                                                                                                    | + TTT Matched Data Collection                                                                                                    | 🔹 🔻 📑 PageHead                                                                                                    | der [one band per page]                                                                                                    |                                                                                                    |                                                                                |                                                                                                    | A tite_x                                                                                                    |                                                                                  |
| Namber to Words                                                                                                    | Sales Invoice Details Cole                                                                                                    |                                                                                                    | N                                                                                                    | ane: xrSubreport1                                                                                                    |                                                                                |                                                                                                    | A stabell1                                                                                                    |                                                                                  |
| 2 million in march                                                                                                    | Department                                                                                                    |                                                                                                    | Report Sour                                                                                                    | e ReportHeaderRichEe                                                                                                    | ditor                                                                          |                                                                                                    | srTable2                                                                                                    |                                                                                  |
| Label                                                                                                    | GLAccount -                                                                                                    |                                                                                                    | Kab                                                                                                    | IS DOUGLE OIL HOLE                                                                                                    |                                                                                |                                                                                                    | ▶                                                                                                    |                                                                                  |
| Check Box                                                                                                    | Project     Saler Invesion                                                                                                    |                                                                                                    | Sa                                                                                                    | les Invoice                                                                                                    |                                                                                |                                                                                                    | E Detal                                                                                                    |                                                                                  |
| mat mark                                                                                                    | ) III Stock                                                                                                    |                                                                                                    |                                                                                                    |                                                                                                    |                                                                                |                                                                                                    | 4 🖾 Detal 1                                                                                                    |                                                                                  |
| Ruch Fext                                                                                                    | Stack Location                                                                                                    | Bill To:                                                                                                    | [Customer Name]                                                                                                    |                                                                                                    | No.                                                                            | [Invoice #]                                                                                                    | pagetireak1                                                                                                    |                                                                                  |
| Picture Box                                                                                                    | Tax Code                                                                                                    |                                                                                                    | [Address 1]                                                                                                    |                                                                                                    | Date                                                                           | [Date]                                                                                                    | a 🛗 xrTable4                                                                                                    | 9                                                                                |
| Panal                                                                                                    | <ul> <li>If transfer from</li> <li>If the second second s</li></ul> |                                                                                                    | [Address 2]                                                                                                    | -                                                                                                    | Calarman                                                                       | [Accest Accest #]                                                                                                    | a men ar i ablectow (r                                                                                                    | 0<br>#15                                                                         |
|                                                                                                    | 20 2                                                                                                    |                                                                                                    | [Address 4]                                                                                                    | 0                                                                                                    | Terms                                                                          | [Term.Term]                                                                                                    | ing wTableCe                                                                                                    | 424                                                                              |
| Table                                                                                                    | Amount                                                                                                    |                                                                                                    | TEL: [Phone] GRAX: [Fax]                                                                                                    | 9                                                                                                    | Page                                                                           | 1 of 1                                                                                                    | 10 xrTableCe                                                                                                    | 435                                                                              |
| Line                                                                                                    | Amount Local                                                                                                    |                                                                                                    | Attn:[Attention]                                                                                                    | 0                                                                                                    |                                                                                |                                                                                                    | xrTableCe                                                                                                    | 436                                                                              |
| -                                                                                                    | Description                                                                                                    |                                                                                                    |                                                                                                    |                                                                                                    |                                                                                |                                                                                                    | and a second                                                                                                    | el.                                                                              |
| Shape                                                                                                    |                                                                                                    |                                                                                                    |                                                                                                    |                                                                                                    |                                                                                | the second second second second second second second second second second second second second second second se                                                                                                    | In the second second seco                                                                                                    |                                                                                  |
|                                                                                                    | ab Discount                                                                                                    | CODE                                                                                                    | DESCRIPTION                                                                                                    | QTY                                                                                                    | UOM U.                                                                         | PRICE AMOUNT                                                                                                    | B wR/hTavt1                                                                                                    |                                                                                  |
| Bar Code                                                                                                    | Discount Amount                                                                                                    | v CODE                                                                                                    | DESCRIPTION                                                                                                    | QTY                                                                                                    | UOM U.                                                                         | PRICE AMOUNT                                                                                                    | Property Grid                                                                                                    |                                                                                  |
| Bar Code                                                                                                    | Discount     Discount Amount     Discount Amount     Discount Amount Loca                                                                                                    | CODE                                                                                                    | DESCRIPTION<br>ort - "Sales Invoice Details Collection"                                                                                                    | QTI                                                                                                    | UCM U.                                                                         | PRICE AMOUNT                                                                                                    | Property Grid                                                                                                    |                                                                                  |
| Bar Code<br>Zip Code                                                                                                    | Decount     Decount Amount     Decount Amount Loca     Decount Amount Loca     Eurther Desc     Id                                                                                                    | CODE                                                                                                    | DESCRIPTION                                                                                                    | QTI                                                                                                    | UOM U.                                                                         | PRICE ANOUNT                                                                                                    | Property Grid pageBreak Property Grid Property Grid Proper                                                                                                    |                                                                                  |
| Bar Code<br>Zip Code<br>Chart                                                                                                    | Discount     Discount Amount     Discount Amount Loca     Discount Amount Loca     Terther Desc     If Id     V Is Bundled                                                                                                    | CODE                                                                                                    | DESCRIPTION<br>ont - "Sales Invoice Details Collection"<br>If<br>vice Detail [Sales Invoice Details Collection_Description]<br>Disks Invoice Details Collection_Description]                                                                                                    | QTI<br>Gales Invoid                                                                                                    | UOM U.                                                                         | PRICE AMOUNT                                                                                                    | Property Grid<br>pageBreak1 Page Break                                                                                                    |                                                                                  |
| Bar Code<br>Zip Code<br>Chart<br>Gauge                                                                                                    | Decount     Decount     Decount     Decount Amount     Decount Amount     Decount Amount Locs     Decount Amount Locs     Decount Amount Locs     Decount Amount Locs     Decount Amount Locs     Decount Amount Locs     Decount Amount Locs     Decount Amount Locs     Decount Amount Locs     Decount Amount Locs     Decount Amount Amount Locs     Decount Amount Amount Locs     Decount Amount Amount Locs     Decount Amount Amount Locs     Decount Amount Amount Locs     Decount Amount Amount Locs     Decount Amount Amount Locs     Decount Amount Amount Locs     Decount Amount Amount Locs     Decount Amount Amoun        | CODE     V Detail     V Detail     V Detail     V Detail     Sales Invo                                                                                                    | DESCRIPTION<br>of - "Sales Invoice Details Collector"<br>If<br>Sales Invoice Details Collection Description<br>[Sales Invoice Details Collection Further Desc]<br>discourse                                                                                                    | QTI<br>Gales Invoida                                                                                                    | UOM U.                                                                         | PRICE AMOUNT                                                                                                    | Property Grid<br>pageBreak1. Page Break                                                                                                    | 67-Bestine3                                                                      |
| Bar Code<br>Zip Code<br>Chart<br>Gauge                                                                                                    | Boscunt Amount     Doscunt Amount     Doscunt Amount Loca     Partner Desc     I     I     S is Surface     S is Surface     S is Surface     S is Surface     S is Surface     S is Surface     S is Surface     The Total Code                                                                                                    | CODE                                                                                                    | DESCRIPTION ori - "Si ales Invoice Detalls Collection" II Collection Example Constant Collection Description [Sales Invoice Detalls Collection Description] (Foote                                                                                                    | QTi<br>Gisales Invoida<br>G                                                                                                    | UOM U.                                                                         | PRICE AMOUNT                                                                                                    | Property Grid<br>pageBreakt Page Break<br>21 24<br>Appearance<br>Remating Rules<br>Behavior                                                                                                    | (Collection)                                                                     |
| Bar Code<br>Zip Code<br>Chart<br>Gauge<br>Spankline                                                                                                    | Bocount     Bocount     Bocount     Bocount Amount     Decount Amount Loca     Bruther Disc     If     I     I     S Bunded     S Sub Item     Sizegete sak     Bren Type Code     Wh Proc                                                                                                    | CODE CODE CODE CODE CODE CODE CODE CODE                                                                                                    | DESCRIPTION  off - "Safes Invoice Datable Collection"  Collection Detable (Collection"  Cales Invoice Datable Collection Aurther Cesc  (ifCollection Aurther Cesc  ifCollection Aurther Cesc  ifCollection Aurther                                                                                                    | QTI<br>G[Sales Invoide<br>G                                                                                                    | UCM U.<br>[Sales Invel] [Sales Inve<br>TOTAL AMOUNT [Co                        | PRICE AMOUNT                                                                                                    | Property Grid<br>pageBreak1 Page Break<br>Property Grid<br>PageBreak1 Page Break<br>PageBreak2<br>PageBreak2<br>Pa                                                                   | (Collection)<br>(Control Scripts)                                                |
| Bar Code<br>Zip Code<br>Chart<br>Gauge<br>Spankline<br>Pivot Grid                                                                                                    | Boccurt     Boccurt     Boccurt Annum     Boccurt Annum     Boccurt Annum     Boccurt Annum     Boccurt Annum     Boccurt     Boccurt        | CODE  CODE CODE                                                                                                    | DESCRIPTION est - "Sales Invoice Details Calection" in come beaufigues howere beauts Calection.Further Description [Sales Invoice Details Calection.Further Description] [Sales Invoice Details Calection.Further Description] [Sales Invoice Details Calection.Further                                                                                                    | QTI<br>Q[Sales Invold<br>Q                                                                                                    | UCM U.<br>[Sales Invel] [Sales Inve<br>TOTAL AMOUNT [Cu                        | PRICE AMOUNT                                                                                                    | Property Grid     pageBreak1 Page Break     pageBreak1     Appearance     Primating Rules     Behavior     * Scrypts     vable                                                                                                    | (Collection)<br>(Control Scripts)<br>No                                          |
| Bar Code<br>Zip Code<br>Chart<br>Gauge<br>Spankline<br>Pivot Grid                                                                                                    | Brount Amount Amount Loss     Granut Amount Loss     Granut Amount Loss     Granut Amount Loss     Si bi Inmede     Si bi Inmede     Is Inmedee     Inm Type Code     Men Type Code     Men Noce     Thet Amount Data                                                                                                    | CODE                                                                                                    | DESCRIPTION<br>on "Trade trade Caleston"<br>In<br>one Defail [Sales Innex Datas Caleston Furth Cale<br>Procession]<br>Amount]<br>Amount]<br>Amount]                                                                                                    | QTI<br>Q[Sales Invoid<br>Q                                                                                                    | UCM U.<br>[Sales Invold [Sales Invo                                            | PRICE AMOUNT                                                                                                    | Property ord<br>property ord<br>perferekt. Page Break<br>24<br>Appearance<br>Behavior<br>behavior<br>storts<br>vable<br>Design                                                                                                    | (Collection)<br>(Control Scripts)<br>No                                          |
| Bar Code<br>Zip Code<br>Chart<br>Gauge<br>Spankline<br>Pivot Grid<br>Sub-Report                                                                                                  | Decort     Decort     Decort     Decort     decort     decort        | CODE                                                                                                    | ESCRETION ort "Safe horise Datab Cafestor" i  cono Deal (Safestore) Bale horise Datab Cafestor inter- cono Deal (Safestore) Bale horise Datab Cafestor, Nutre Cee, of com exception Cools sold are rether returnable or refurchable. Of the                                                                                                    | QTI<br>Gales twoke                                                                                                    | UCM U.                                                                         | RECE AMOUNT                                                                                                    | Ik uderburt<br>Property Grid<br>pageBreak PageBreak<br>Different<br>Apperance<br>Promit PageBreak<br>Behavior<br>Behavior<br>Behavio | (Collection)<br>(Control Scripts)<br>No<br>pageBreak1.                           |
| Bar Code<br>Zip Code<br>Chart<br>Gauge<br>Sparkline<br>Rivot Grid<br>Sub-Report<br>Table Of Contents                                                                             | Decort Amout     Decort Amout     Decort Amout     Decort Amout     Decort Amout     Decort Amout     Decort Amout     Decort Amout     Decort     M     Decort     Decort         | CODE<br>Code<br>Code                                                                                                    | DESCRIPTION<br>cont - "States transce totals: Colorison"<br>The<br>control total of Table States totals: Colorison Andrewson<br>of Control<br>A Amore 2<br>- Control States and Colorison Andrewson<br>- Control States and Colorison Andrewson<br>- Control States and Colorison Andrewson<br>- Control States and Colorison Andrewson<br>- Control States and Colorison Andrewson<br>- Control States and Colorison Andrewson<br>- Control States and Colorison Andrewson<br>- Control States and Colorison Andrewson<br>- Control States and Colorison Andrewson<br>- Control States and Colorison Andrewson<br>- Control States and Colorison Andrewson<br>- Control States and Colorison<br>- Control States and Colorison<br>- | QTI<br>G[Sales Invold<br>Q                                                                                                    | UOM U.<br>[Sales Invol2 [Sales Invo                                            | RECE AMOUNT                                                                                                    | IR underfaunt Property Grid  posificant. Page foreak      get     foreating     foreating     f                                                                                                    | (Collection)<br>(Control Scripts)<br>pageBreakt<br>0, 0                          |
| Bar Code<br>Zip Code<br>Chart<br>Gauge<br>Spankine<br>Pivot Grid<br>Sub-Report<br>Table Of Contents<br>Page Tofo                                                                 | Decent Ament Ino     Decent Ament Ino     Decent Ament Ino     Decent Ament Ino     Decent Ament Ino     Decent Ament Ino     Decent Ament Ino     Decent Ament Ino     Decent Ino     Decent Ino     Decent Ino     Decent Ino     Decent Ino     Decent Ino                                                                                                    | CODE<br>V Detalling<br>V Detalling<br>Sales bru<br>V Report<br>(Net Total<br>Detalling<br>Sales bru<br>V Report<br>2.2                                                                                                    | DESCRIPTION<br>port - "Safe transis Datable Collection"<br>1<br>2<br>2<br>2<br>2<br>2<br>2<br>2<br>2<br>2<br>2<br>2<br>2<br>2                                                                                                    | QT1<br>U[Sales Invoka<br>G<br>(<br>me<br>ed<br>                                                                                                    | UOM U.<br>[Sales Invel] [Sales Invel<br>TOTAL AMOUNT [Cw                       | RECE AMOUNT                                                                                                    | IR entertainers                                                                                                    | (Collection)<br>(Control Scrpts)<br>No<br>pageBreak1<br>6, 0<br>0, 0, 0, 0       |
| Bar Code<br>Zip Code<br>Ohart<br>Gauge<br>Sparkline<br>Purot Grid<br>Sub-Report<br>Table Of Contentis<br>Page Info                                                               | Double     Double     Double     Double     Double     Double     double     double        | <ul> <li>CODE</li> <li>Code</li> <li>Code</li> <li< td=""><td>ECCUPTON ort - "Safet house Ortal Cafector" If ortal association of the Cafector" If ortal association of the Cafector Arrive Over, of out Amore? If out Amore? If out association of the One Cafector Arrive Over, of cafector of the One Cafector Arrive Over, of cafector of the One Cafector Arrive Over, of cafector of the One Cafector Arrive Over, of cafector of the One Cafector Arrive Over, of cafector of the One Cafector Arrive Over, of cafector of the One Cafector Arrive Over, of cafector of the One Cafector Over, of cafector of the One Cafector of the One Cafector of the One Cafector of the One Cafector of the One Cafector of the One Cafector of the One Cafector of the One Cafector of the One Cafector of t</td><td>QT1<br/>Gales Involde<br/>e<br/>vide<br/>red.</td><td>UOM U.</td><td>RECE AMOUNT</td><td>IR underfanst:<br/>Property Grid<br/>popertende. Rege Break<br/>Branstare Rules<br/>Formation Rules<br/>Monoto Rules<br/>Monoto Rules<br/>Monoto Rules<br/>Design<br/>Design<br/>Design<br/>Layout<br/>i Scaton<br/>i Scaton</td><td>(Collection)<br/>(Control Scrpts)<br/>Ho<br/>pageBreak1<br/>6, 8<br/>0, 0, 0, 0</td></li<></ul> | ECCUPTON ort - "Safet house Ortal Cafector" If ortal association of the Cafector" If ortal association of the Cafector Arrive Over, of out Amore? If out Amore? If out association of the One Cafector Arrive Over, of cafector of the One Cafector Arrive Over, of cafector of the One Cafector Arrive Over, of cafector of the One Cafector Arrive Over, of cafector of the One Cafector Arrive Over, of cafector of the One Cafector Arrive Over, of cafector of the One Cafector Arrive Over, of cafector of the One Cafector Over, of cafector of the One Cafector of the One Cafector of the One Cafector of the One Cafector of the One Cafector of the One Cafector of the One Cafector of the One Cafector of the One Cafector of t                                                                                                    | QT1<br>Gales Involde<br>e<br>vide<br>red.                                                                                                    | UOM U.                                                                         | RECE AMOUNT                                                                                                    | IR underfanst:<br>Property Grid<br>popertende. Rege Break<br>Branstare Rules<br>Formation Rules<br>Monoto Rules<br>Monoto Rules<br>Monoto Rules<br>Design<br>Design<br>Design<br>Layout<br>i Scaton<br>i Scaton                                                                                                    | (Collection)<br>(Control Scrpts)<br>Ho<br>pageBreak1<br>6, 8<br>0, 0, 0, 0       |
| Bar Code<br>Zip Code<br>Chart<br>Gauge<br>Sparkline<br>Privot Grid<br>Sub-Report<br>Table Of Contents<br>Page Info<br>Page Break                                                 | Decort Amount and     Decort Amount and        | CODE<br>Code<br>Code                                                                                                    | DECORTON<br>2011 - "Sale transis Datal: Calector"<br>1<br>2<br>2<br>2<br>2<br>2<br>2<br>2<br>2<br>2<br>2<br>2<br>2<br>2                                                                                                    | QTi<br>U[Sales Investi<br>g]<br>u<br>u<br>u<br>u<br>u<br>u<br>u<br>u<br>u<br>u<br>u<br>u<br>u<br>u<br>u<br>u<br>u<br>u                                                                                                    | UOM U.                                                                         | RECE AMOUNT<br>RECE AMOUNT<br>RECE DEVICE DEVICE DEVICE<br>RECE DEVICE DEVICE DEVICE<br>RECE DEVICE DEVICE DEVICE<br>RECE DEVICE DEVICE DEVICE<br>RECE DEVICE DEVICE DEVICE<br>RECE DEVICE DEVICE DEVICE<br>RECE DEVICE DEVICE DEVICE DEVICE<br>RECE DEVICE DEVICE DEVICE DEVICE DEVICE<br>RECE DEVICE DEVICE | IR entrol function                                                                                                    | (Collection)<br>(Control Sorph)<br>No<br>pageTeak1.<br>0, 0<br>0, 0, 0, 0        |
| Bar Code<br>Zip Code<br>Chart<br>Gauge<br>Sparkline<br>Privot Grid<br>Sub-Report<br>Table Of Contents<br>Page Info<br>Page Break<br>Cross-band Line                              | Decent     Decent Amount     Decent Amount         | CODE<br>CODE<br>CODE                                                                                                    | ESCUETON Set: "Sale transit Calector" It Set: Sale transit Calector" It Set: Sale transit Calector Calector It Set: Sale transit Calector Calector It Set: Sale transit Calector Calector It Set: Sale transit Calector It Set: Sale transit Calector It Set: Sale transit Calector It Set: Sale transit It Set: Sale transit It Set                                                                                                    | Constant of the second of the second of the | Sales In-Sil (Sales In-C                                                       | RECE AMOUNT                                                                                                    | IR entertainet                                                                                                    | (Collection)<br>(Control Sorph)<br>No<br>pagethreak1<br>0, 0, 0, 0               |
| Bar Code<br>Zip Code<br>Chart<br>Gauge<br>Spankline<br>Nivot Grid<br>Sub-Report<br>Table Of Contents<br>Page Brido<br>Page Break<br>Cross-band Line                              | Decord Amount in<br>Decord Amount in<br>Decord Amount in                                                                                                    | CODE<br>CODE<br>CODE<br>CODE<br>Code<br>Code                                                                                                    | DECORTON<br>2011 - "Sale transis Datali: Calector"<br>1<br>2<br>2<br>2<br>2<br>2<br>2<br>2<br>2<br>2<br>2<br>2<br>2<br>2                                                                                                    | erio                                                                                                    | UCM U.                                                                         | RECE AMOUNT                                                                                                    | IR entrol fuert<br>Property Grid<br>pagetreact. Page Break<br>Pagerance<br>Francistop Sules<br>Behavior<br>In Strats<br>Subso<br>Pagerance<br>Pagerance<br>Pageranc                                     | (Collection)<br>(Earthd Soyan)<br>No<br>pagetreakt<br>9, 0<br>9, 0, 0, 0         |
| Bar Code<br>Zip Code<br>Chart<br>Gauge<br>Spakline<br>Privet Grid<br>Sub-Report<br>Table Of Contents<br>Page Info<br>Page Info<br>Page Info<br>Crose-band Line<br>Crose-band Sox | Decort Amount     Decort Amount     Decort Amount     Decort Amount     Decort Amount     Decort Amount     Decort Amount     Decort Amount     Decort Amount     Decort Amount     Decort Amount     Decort     Decort        | CODE<br>CODE<br>CODE                                                                                                    | ESCRETION entr-"Safe transfer for the Celector" in console the Black Index transfer defaults. Foregreen Black Index Totals Celector. Further Celector in Celector Index Celector Index Cel                                                                                                    | QTI<br>Cales Invola<br>Cales Invola                                                                                                    | Sales Inviti (Sales Inviti<br>(Sales Inviti (Sales Inviti<br>TOTAL AMOUNT (Car | RECE AMOUNT                                                                                                    | IR entertant                                                                                                    | (Collection)<br>(Control Scryte)<br>Be<br>pagefiteakt<br>0, 0, 0, 0              |
| Bar Code<br>Zip Code<br>O'Airt<br>Gauge<br>Sparkline<br>Pivot Grid<br>Sub Report<br>Table Of Contents<br>Page Info<br>Page Info<br>Cross-band Line<br>Cross-band Exx             | Decord Amount in the second Amount in the second Amount in the seco        | CODE<br>CODE<br>Codel<br>Codel<br>Code                                                                                                    | ESCURTON<br>Set1 - "Sale tradic Calector"<br>n<br>core Detail (Sales Invise Extrate Calectors Description)<br>[Sales Invise Extrate Calectors Network Exec<br>of Cale<br>Amoret]                                                                                                    | QT                                                                                                    | UCM U.                                                                         | RECE AMOUNT                                                                                                    | Property Grid Property Grid Property Grid Property Grid Property Grid Property Grid Property Provide Provide Prov                                                                                                    | (Collection)<br>(Earthal Sorph)<br>Re<br>pagetreak1<br>0, 0, 5, 0<br>(3, 0, 5, 0 |

3. From the page break's property window, set Visible behavior to **No** and then click the ... button of the formatting rules:

| Formatting Rules | (Collection)      |
|------------------|-------------------|
| Behavior         |                   |
| Scripts          | (Control Scripts) |
| Visible          | No                |
| Design           |                   |
| (Name)           | pageBreak1        |
| Layout           |                   |
| Location         | 0, 0              |
| Snap Line Margin | 0, 0, 0, 0        |
|                  |                   |

#### Formatting Rules

Provides access to a collection of formatting rules applied to this control.

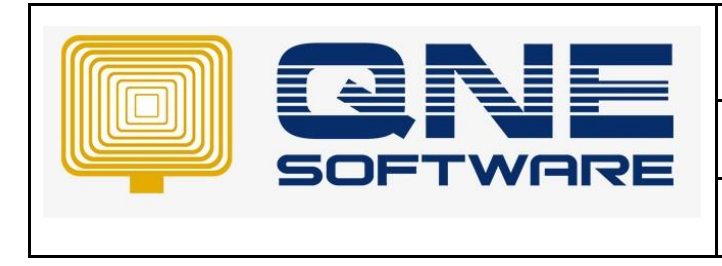

Product : QNE Optimum

Doc No : 1

Version: 2.00

4. Formatting Rules Editor

Click "Edit Rule Sheet..." button -> click "Add a formatting rule" button:

| Cost Centre     Department     GLAccount |    | Formatting Rule Sheet Editor |                                | ×                                |
|------------------------------------------|----|------------------------------|--------------------------------|----------------------------------|
| Formatting Rules Editor                  |    | Ise Add a formatting rule    |                                |                                  |
| Dular svalable in a report               | -  | PageBreakFormattingRule      | Behavior                       | A                                |
| Rules available in a report.             | ]  |                              | Condition                      | [Is Bundled] == True             |
| IsBundleGreen                            | >  |                              | <ul> <li>Formatting</li> </ul> | Foreground Color = Green         |
| ISBUIUEVISIDIE                           | >> |                              | Background Color               | (Not set)                        |
|                                          |    |                              | Border Color                   | (Not set)                        |
|                                          | <  |                              | Border Dash Style              | (Not set)                        |
|                                          |    |                              | Border Width                   | (Not set)                        |
|                                          | *  |                              | Borders                        | (Not set)                        |
|                                          |    |                              | Font                           | (Not set)                        |
|                                          |    |                              | Foreground Color               | Green                            |
|                                          |    |                              | ▶ Padding                      | (Not set)                        |
|                                          |    |                              | Text Alignment                 | (Not set)                        |
|                                          |    |                              | Visible                        | (Not set)                        |
|                                          |    |                              | Data                           | *                                |
|                                          |    |                              | Data Member                    | Sales Invoice Details Collection |
| (Carter Section                          |    |                              | Data Source                    | (none)                           |
| Edit Rule Sheet                          |    |                              | Design                         | *                                |
|                                          |    |                              | (Name)                         | IsBundleGreen                    |
|                                          |    |                              |                                | ······                           |
| Des mount becau                          |    |                              | IsBundleGreen                  | Close                            |

Define the new rule as below:

# Condition: [IsPageBreak] == True

Visible: Yes

Data Member: Sales Invoice Details Collection

Name: PageBreakFormattingRule

|                                            |    |                                | Product : QNE O | ptimum                          | Version: |
|--------------------------------------------|----|--------------------------------|-----------------|---------------------------------|----------|
|                                            |    |                                | Doc No : 1      |                                 | Page No: |
| ormatting Rule Sheet Edito                 | or |                                |                 |                                 | ×        |
| + × 🖬 🗟                                    |    |                                |                 |                                 |          |
| IsBundleGreen                              |    | ₽↓                             |                 |                                 |          |
| IsBundleVisible<br>PageBreakFormattingRule |    | Rehavior                       |                 |                                 | -        |
|                                            |    | Condition                      | [               | IsPageBreak] == True            |          |
|                                            |    | <ul> <li>Formatting</li> </ul> | V               | isible = True                   |          |
|                                            |    | Background Color               | E               | (Not set)                       |          |
|                                            |    | Border Color                   |                 | (Not set)                       |          |
|                                            |    | Border Dash Style              | 0               | Not set)                        |          |
|                                            |    | Border Width                   | 0               | Not set)                        |          |
|                                            |    | Borders                        | 0               | Not set)                        |          |
|                                            |    | Font                           | (1              | Not set)                        |          |
|                                            |    | Foreground Color               |                 | (Not set)                       |          |
|                                            |    | Padding                        | 0               | Not set)                        |          |
|                                            |    | Text Alianment                 | n               | Not set)                        | _        |
|                                            |    | Visible                        | Y               | 'es                             |          |
|                                            |    | Data                           |                 |                                 | -        |
|                                            |    | Data Member                    | S               | ales Invoice Details Collection |          |
|                                            |    | Data Source                    | (1              | none)                           |          |
|                                            |    | (Name)                         | P               | ageBreakFormattingRule          |          |
|                                            |    |                                |                 |                                 |          |
|                                            | -  |                                |                 |                                 |          |
|                                            |    |                                |                 |                                 |          |
|                                            |    |                                |                 |                                 |          |
|                                            |    |                                |                 |                                 |          |
|                                            | Pa | ageBreakFormattingRule         |                 |                                 |          |

5. Click Close

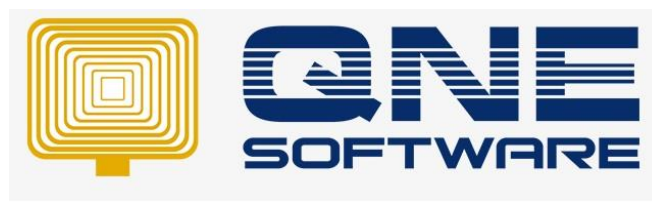

Doc No : 1

- 6. Select created 'PageBreakFormattingRule'
- 7. Click on the [>] button to apply Rule into Page Break line and click OK

| Formatting Rules Editor                                                                                 |                             |
|----------------------------------------------------------------------------------------------------|-----------------------------|
| Formatting Rules Editor<br>Rules available in a report:<br>IsBundleIovisible<br>PageBreakFormattingRule | Rules applied to a control: |
| Edit Rule Sheet                                                                                         | <u>OK</u> <u>C</u> ancel    |

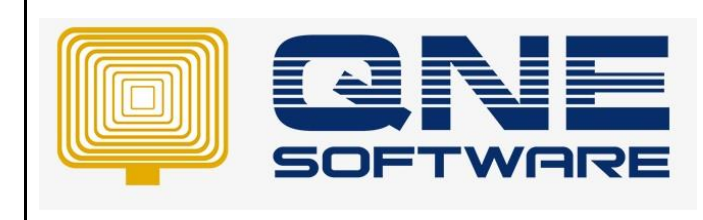

# QNE TIPS

Product : QNE Optimum

Doc No : 1

Page No: 8 of 3

# 8. Save the report format and preview:

| Bits TECHEPRINE DIN. BIN. Mark STATEMENT     Data Statement       Bits TECHEPRINE DIN. Mark STATEMENT     Data Statement       Mark STATEMENT     Data Statement       Mark STATEMENT     Data Statement       Mark STATEMENT     Data Statement       Mark STATEMENT     Data Statement       Mark STATEMENT     Data Statement       Mark STATEMENT     Data Statement       Mark STATEMENT     Data Statement       Mark STATEMENT     Data Statement       Mark STATEMENT     Notement       Mark STATEMENT     Notement<                                                                                                    | J.(123456-A,<br>16.:123456-A<br>Malaysia.<br>8888 Fax :<br>tware.com; |
|----------------------------------------------------------------------------------------------------|-----------------------------------------------------------------------|
| eli Terri PEST FLOOR, INV 11108<br>No. 30, FIEST FLOOR, SDN. BHD.<br>No. 30, FIEST FLOOR, SDN. BHD.<br>No. 30, FIEST FLOOR, SDN. BHD.<br>No. 30, FIEST FLOOR, SDN. BHD.<br>No. 30, FIEST FLOOR, SDN. BHD.<br>No. 30, FIEST FLOOR, SDN. BHD.<br>No. 30, FIEST FLOOR, SDN. BHD.<br>SHEWARD, NUMPER<br>SHEWARD, SHEWARD, SDN. BHD.<br>SHEWARD, SHEWARD, SDN. BHD.<br>SHEWARD, SHEWARD, SHEWARD, SHEWARD, SHEWARD, SDN. BHD.<br>SHEWARD, SHEWARD, SDN. BHD.<br>SHEWA                                                                                                    |                                                                       |
| No. 30 FIRST FLOOR,<br>HOU 30 FIRST FLOOR,<br>47403 FETALING JAVA,<br>SELENKICK, MALAFSIA<br>TEL 0972 (2004 MARIAR JAVA,<br>SELENKICK, MALAFSIA<br>TEL 0972 (2004 MARIAR JAVA,<br>HUR, MALAFSIA<br>TEL 0972 (2004 MARIAR JAVA,<br>HUR, MALAFSIA<br>TEL 0972 (2004 MARIAR JAVA,<br>HUR, MALAFSIA<br>TEL 0972 (2004 MARIAR JAVA,<br>HUR, MALAFSIA<br>TEL 0972 (2004 MARIAR JAVA,<br>HUR,<br>CODE<br>DESCRIPTION<br>CODE<br>DESCRIPTION<br>CODE<br>DESCRIPTION<br>MARCINE 2008 HOU HARD DISK.<br>MARCINE 2008 HOU HARD DISK.<br>MARCINE 2008 HOU HA                                                                                                    |                                                                       |
| ALAMSSIZZS DAMASSARA 347, to up for the U.B.<br>24.40005 (MULAYSA)<br>SELUNICOR, MULAYSA<br>SELUNICOR, MULAYSA<br>SELUNICOR, MULAYSA<br>Terms 2004<br>Terms 2004<br>Page 103<br>Page 103<br>Page 2004<br>Page 2004<br>Page 2                                                                                                   |                                                                       |
| Artonoff TALING JAWA,<br>SELLION, MALAYSIA,<br>TEL:: 03-712 6282     Selenanti Control     Terms     300 JAVS       TEL:: 03-712 6282     FAX:: 03-715 6987     Page     1 of 3       CODE     DESCRIPTION     QTV     LOM     LLPRICE       Attra:: MCN02     MAXTOR 2008 9100 HARD DDSK     1     UNTS     200.00       - 3yrest warranty     HOUR     HOUR     HOUR       - 3yrest warranty     HOUR     HOUR       - 3yrest warranty     HOUR     HOUR       - 4 MAXTOR 2008 9100 HARD DDSK     1     PACUAES     13,999.00       - 4 WEISION     HOUR     HOUR     HOUR       - 5 Oneral Ledger System     HOUR     HOUR       - 6 Onb hook     HOUR     HOUR       - 10 Job Stark-Reconstation     HOUR       - 10 Job Stark-Reconstation     HOUR       - 10 Job Stark-Reconstation     HOUR       - 10 Job Stark-Reconstation     HOUR       - 10 Job Note     HOUR       - 10 Job Note     HOUR       - 10 Job Note     HOUR       - 10 Job Note     HOUR       - 10 Job Note     HOUR       - 10 Job Note     HOUR       - 10 Job Note     HOUR       - 10 Job Note     HOUR       - 10 Job Note     HOUR       - 10 Job Note     HO                                                                                                    |                                                                       |
| SELANGOR, MELAISSE<br>TELLOOP JE CARRY<br>Attr: MR. WONS<br>COCE<br>ESCRIPTION<br>MEDICE DESCRIPTION<br>MEDICE DESCRIP                                                                                                    |                                                                       |
| TELL 03/12: 2002     PAUE: 03/15:0907     Page     1 of 3       Attr:::WEN.WENS     QTV     UM     U.PR.ICE       CODE     DESCRIPTION     QTV     UM     U.PR.ICE       MARCIS-60     MARCIS 2008 UNHARD DISK:     1     UUTS     200.00       - 3years warranty     - 0000     HOUR     399.00       COMPREME     1     PAGE-60     13,999.00       VERSION     HOUR     HOUR     10000       * Standard Vocabrer     HOUR     HOUR       * Official bedopt System     HOUR     HOUR       * Official bedopt System     HOUR     HOUR       * Official bedopt     HOUR     HOUR       * Official bedopt     HOUR     HOUR       * Dayly Bark-Reconcilation     HOUR     HOUR       * Timote     HOUR     HOUR       * Credit Note     HOUR     HOUR       * Credit Note     HOUR     HOUR       * Re     HOUR     HOUR       * Re     HOUR     HOUR       * Re     HOUR     HOUR       * Re     HOUR     HOUR       * Re     HOUR     HOUR       * Re     HOUR     HOUR       * Re     HOUR     HOUR       * Re     HOUR       * Ro                                                                                                    |                                                                       |
| Attn: MR. WUNG CODE DESCRIPTION QTV UOM U. PRICE REDG-54 MACTOR 2005 HOU HARD DISK I UITS 200.00 - 3 years warranty HOUR - 3 years warranty HOUR - 3 years warranty HOUR - 4 WERSION - 4 WERSION - 4 W                                                                                                    |                                                                       |
| CODE         DESCRIPTION         QTV         LUM         ULPRUCE           NEXDGS-64         MAXTORE 2005 HID HARD DISK         1         UUTTS         290.00           - 3 years warrary         HOUR         HOUR         HOUR           - 9 wars warrary         HOUR         HOUR         13,999.00           - General Lodger System         HOUR         HOUR           * DumM Youcher         HOUR         HOUR           * Cash Book         HOUR         HOUR           * Cash Book         HOUR         HOUR           * Folly Bark-Reconsiston         HOUR         HOUR           * Bayle Stark-Reconsiston         HOUR         HOUR           * Debtor         HOUR         HOUR           * Timoice         HOUR         HOUR           * Re         HOUR         Revent           * Re         HOUR         *Revent           * Re         HOUR         *Revent           * Revent         HOUR         *Revent           * Creditione         HOUR         *Revent           * Code Note         HOUR         *Revent           * Revent         HOUR         *Revent           * Creditine         HOUR         *Revent                                                                                                    |                                                                       |
| MAXTOR 2003 HOU HADD DISK     1     LILTIS     290.00       - 3 years warranty     HOUR       - 3 years warranty     HOUR       - General Ledger System     HOUR       - Samanal Youdier     HOUR       - Ganh Book     HOUR       - Ganh Book     HOUR       - General Ledger System     HOUR       - Ganh Book     HOUR       - Ganh Book     HOUR       - Ganh Book     HOUR       - Boyle Stark-Reconciliation     HOUR       - Book     HOUR       - Sales     HOUR       - Trivates     HOUR       - Greator     HOUR       - Sales     HOUR       - Trivates     HOUR       - Greator     HOUR       - Re     HOUR       - Re                                                                                                    | AMOUNT                                                                |
| - Syears warranty HOUR<br>COUNTING SYSTEM-PREMER I PACAGES 13,9900<br>- General Ledger System HOUR<br>- Sunnah Vouder - HOUR<br>- Sunnah Vouder - HOUR<br>- Orbibal Beack, Reconcilation HOUR<br>- Debtor<br>- Debtor<br>- Debtor<br>- Debtor<br>- Sunse - HOUR<br>- Sunse - HOUR<br>- Crede Note<br>- Crede Note                                                                                                    | 290.00                                                                |
| CREAREN         ID PACCOUNTING SYSTEN - FREMER         ID PACCOUNTING SYSTEM - FREMER         ID PACCOUNTING SYSTEM - FREMER         ID DAR           - Campal Ladge System         HOUR         HOUR           - Campal Ladge System         HOUR           - Campal Ladge System         HOUR           - Campal Ladge System         HOUR           - Campal Ladge System         HOUR           - Campal Ladge System         HOUR           - Campal Ladge System         HOUR           - Campal Ladge System         HOUR           - Campal System Consolition         HOUR           - Delater         HOUR           - Campal System         HOUR           - Campal System         HOUR           - Campal Lange Common Lange Common Lange                                                                                                    |                                                                       |
| XXXX VMEROXS ACCOUNTING SYSTEM - PREMIER         1         PACINAGES         13,999.00           - General Ledger System         HOUR         HOUR           - Cash Book         HOUR         HOUR           - Cash Book         HOUR         HOUR           - Cash Book         HOUR         HOUR           - Cash Book         HOUR         HOUR           - Cash Book         HOUR         HOUR           - Official Bookpit         HOUR         HOUR           - Sales         HOUR         HOUR           - Sales         HOUR         HOUR           - Timotos         HOUR         HOUR           - Ordebook         HOUR         HOUR           - Timotos         HOUR         HOUR           - PR         HOUR         HOUR           * PO         HOUR         HOUR           * PR         HOUR         HOUR           * PR         HOUR         HOUR           * PR         HOUR         HOUR           * PR         HOUR         HOUR           * PR         HOUR         HOUR           * PR         HOUR         HOUR                                                                                                    |                                                                       |
| - Granie Liegar System HOLE<br>* Journal Yourher HOLE<br>Cash Book HOLE<br>* Official Book HOLE<br>* Official Book<br>* Official Book<br>* Oaly Bark-Reconciliation HOLE<br>* Daly Bark-Reconciliation HOLE<br>* Daly Bark-Reconciliation HOLE<br>* Daly Bark-Reconciliation HOLE<br>* Daly Bark-Reconciliation HOLE<br>* Daly Bark-Reconciliation HOLE<br>* Daly Bark-Reconciliation HOLE<br>* Debt Note<br>* Debt Note                                                                                                    | 13,999.00                                                             |
| * Jourd's Vouder HOUR<br>- Confront HOUR<br>* Official Resource<br>* Official Resource<br>* Destroam<br>- Dettor<br>* Tronocia<br>* Tronocia<br>* Tronocia<br>* Tronocia<br>* Tronocia<br>* Condet Note<br>* Condet Note<br>* Conde                                                                                                    |                                                                       |
| - Carb Book HOUR<br>* Official Jecore) HOUR<br>* Payment Youcher HOUR<br>* Day Bark-Reconciliation HOUR<br>- Dato: HOUR<br>* Dato: HOUR<br>* Dato: HOUR<br>* Order Note HOUR<br>* Order Note HOUR<br>* PO<br>* RR HOUR<br>* PO<br>* RR HOUR<br>* PO<br>* RO HOUR<br>* PO<br>* RO HOUR<br>* PO<br>* PO<br>* RO HOUR<br>* PO<br>* PO |                                                                       |
| * Orficial Bookspic HOUR<br>* Payment Youcher<br>* Daily Bank-Reconciliation HOUR<br>- Debtor<br>* Daily Bank-Reconciliation HOUR<br>- Debtor<br>* Trivote HOUR<br>* Trivote HOUR<br>* Ordet Note HOUR<br>* Ordet Note HOUR<br>* Ordet Note HOUR<br>* Poet HOUR<br>* PO HOUR<br>* PO HOUR<br>* PO HOUR<br>* PO HOUR                                                                                                    |                                                                       |
| * Payment Voucher         HOUR           * Ody Bark-Reconciliation         HOUR           - Debtor         HOUR           - Sales         HOUR           * Invoite         HOUR           * Oradit Note         HOUR           * Oradit Note         HOUR           * Oradit Note         HOUR           * Oradit Note         HOUR           * Oradit Note         HOUR           * Point         HOUR           * Point         HOUR           * Point         HOUR           * Point         HOUR           * Point         HOUR           * Point         HOUR                                                                                                    |                                                                       |
| * Day Sark-kecondiation HOUR<br>- Debtor HOUR<br>- Sales HOUR<br>* Invoice HOUR<br>* Ordet Note<br>* Debt Note<br>* Ordet Note<br>* Ordet Note<br>* Ordet Note<br>* PR<br>* PO<br>* PO<br>* PO<br>* PO<br>* ON<br>* PI<br>20 rows per page                                                                                                    |                                                                       |
| - Celtor HOUR<br>- Sales HOUR<br>* Trivicio HOUR<br>* Ordet Note HOUR<br>* Debit Note HOUR<br>- Crestor HOUR<br>* PR HOUR<br>* PO HOUR<br>* PO HOUR<br>* PT NOTE HOUR                                                                                                    |                                                                       |
| - Sales HOUR * Timoto HOUR * Timoto HOUR * Ordit Note HOUR * Ordit Note HOUR * Ordit Note HOUR * PR * PR * PR * PR * PR * PR * PR * P                                                                                                    |                                                                       |
| * Invoite HOUR<br>* Ordet Note HOUR<br>* Debit Note HOUR<br>* Ordet Note HOUR<br>* Ordet Note HOUR<br>* PR HOUR<br>* PO HOUR<br>* PI HOUR<br>* PI HOUR                                                                                                    |                                                                       |
| * Credit Note HOUR<br>* Debit Note HOUR<br>- Creator HOUR<br>* PR HOUR<br>* PO HOUR<br>* GRN HOUR<br>* PI HOUR<br>* PI HOUR                                                                                                    |                                                                       |
| * Debt Note HOUR<br>- Graditor HOUR<br>* PR HOUR<br>* PO HOUR<br>* PO HOUR<br>* PI HOUR<br>* PI HOUR                                                                                                    |                                                                       |
| - Gredtor HOUR<br>* PR HOUR<br>* PO HOUR<br>* PO HOUR<br>* PT HOUR<br>* PT 10 rows per page                                                                                                    |                                                                       |
| * PR HOUR<br>* o HOUR<br>* GRN HOUR<br>* PI <b>20 rows per page</b> HOUR                                                                                                    |                                                                       |
| *PO HOUR<br>*GN HOUR<br>*Pt 20 rows per page HOUR                                                                                                    |                                                                       |
| *GNN HOUR<br>*Pf <mark>20 rows per page</mark> HOUR                                                                                                    |                                                                       |
| * PI HOUR HOUR                                                                                                    |                                                                       |
| 20 10475 bet hade                                                                                                    |                                                                       |
|                                                                                                    |                                                                       |
|                                                                                                    |                                                                       |
|                                                                                                    |                                                                       |

| E.C.     |                                                                | 99, Jalan 1018                                                  | i, KL Busir | iess Centre, | Tel : (603) 91 | our. Malaysia<br>33 8888 Fax |
|----------|----------------------------------------------------------------|-----------------------------------------------------------------|-------------|--------------|----------------|------------------------------|
| 20.00    |                                                                | URL : www.sample-software.com Email : admin@sample-software.com |             |              |                |                              |
|          |                                                                | Sales Invo                                                      | ice         |              |                |                              |
| Bill To: | BEST TECH ENGINEERING SDN. BH                                  | ID.                                                             |             | No.          | INV 1110       | 8                            |
|          | NO. 30, FIRST FLOOR,                                           |                                                                 |             | Date         | 31/1/2011      |                              |
|          | JALAN 55 22/23, DAMANSARA JAYA,                                |                                                                 |             | Your P.O. N  | D.             |                              |
|          | 47400 PETALING JAYA,                                           |                                                                 |             | Salesman     | PETER          |                              |
|          | SELANGOR, MALAYSIA.                                            |                                                                 |             | Terms        | 30 DAYS        |                              |
|          | TEL: 03-712 6282 FAX: 03-71                                    | 5 6 9 8 7                                                       |             | Page         | 2 of 3         |                              |
|          | Attn: MR. WONG                                                 |                                                                 |             |              |                |                              |
| CODE     | DESCRIPTION                                                    |                                                                 | QTY         | UOM          | U. PRICE       | AMOUN                        |
|          | - Stock Control System                                         |                                                                 | HOUR        |              |                |                              |
|          | - Report Builder (End-User Can                                 |                                                                 | HOUR        |              |                |                              |
|          | - All Business Document in the s                               |                                                                 | HOUR        |              |                |                              |
|          | - Date Sensative Reporting                                     |                                                                 | HOUR        |              |                |                              |
|          | - Imaging Facility                                             |                                                                 |             | HOUR         |                |                              |
|          | <ul> <li>Data can export to multiple file<br/>etc.)</li> </ul> |                                                                 | HOUR        |              |                |                              |
|          | - System is :                                                  |                                                                 | HOUR        |              |                |                              |
|          | * Real Time Automatic Posting                                  |                                                                 |             | HOUR         |                |                              |
|          | * Fully Integrated                                             |                                                                 |             | HOUR         |                |                              |
|          | - General Ledger System                                        |                                                                 | HOUR        |              |                |                              |
|          | * Journal Voucher                                              |                                                                 |             | HOUR         |                |                              |
|          | - Cash Book                                                    |                                                                 |             | HOUR         |                |                              |
|          | * Official Reciept                                             |                                                                 |             | HOUR         |                |                              |
|          | * Payment Voucher                                              |                                                                 |             | HOUR         |                |                              |
|          | * Daily Bank-Reconciliation                                    |                                                                 |             | HOUR         |                |                              |
|          | - Debtor                                                       |                                                                 |             | HOUR         |                |                              |
|          | - Sales                                                        |                                                                 |             | HOUR         |                |                              |
|          | * Invoice                                                      | * Invoice                                                       |             |              |                |                              |
|          | * Credit Note                                                  |                                                                 |             | HOUR         |                |                              |
|          | * Debit Note                                                   |                                                                 |             | HOUR         |                |                              |
|          | 20                                                             | J rows per page                                                 |             |              |                |                              |